Комплекс аппаратно-программный анализа электрокардиограмм "МИОКАРД-12"

Приложение к Руководству по эксплуатации

# Установка ПО «МИОКАРД-12»

**ВНИМАНИЕ!** Лицензия программы привязывается к определенному ПК, его ПО и наименованию учреждения, а также перенос программы после обновления «железа» ПК или переустановке ОС Windows, то установку и получение лицензии нужно будет производить вновь. Если предполагается установка ПО на несколько ПК, в этом случае при посылке файла license\_tmn.dta в теме также укажите номер ПК или номер кабинета врача или ФИО врача, и т.д.

- 1. Вставьте загрузочный диск или зайдите на сайт <u>www.myocard.ru</u> в раздел «ПРОГРАММЫ» и скачайте дистрибутив МИОКАРД-12. Далее подпункты актуальны для скачивания программы с сайта, при наличии диска можно переходить к п.2.
  - 1.1. На сайте выбрать вкладку «программы»

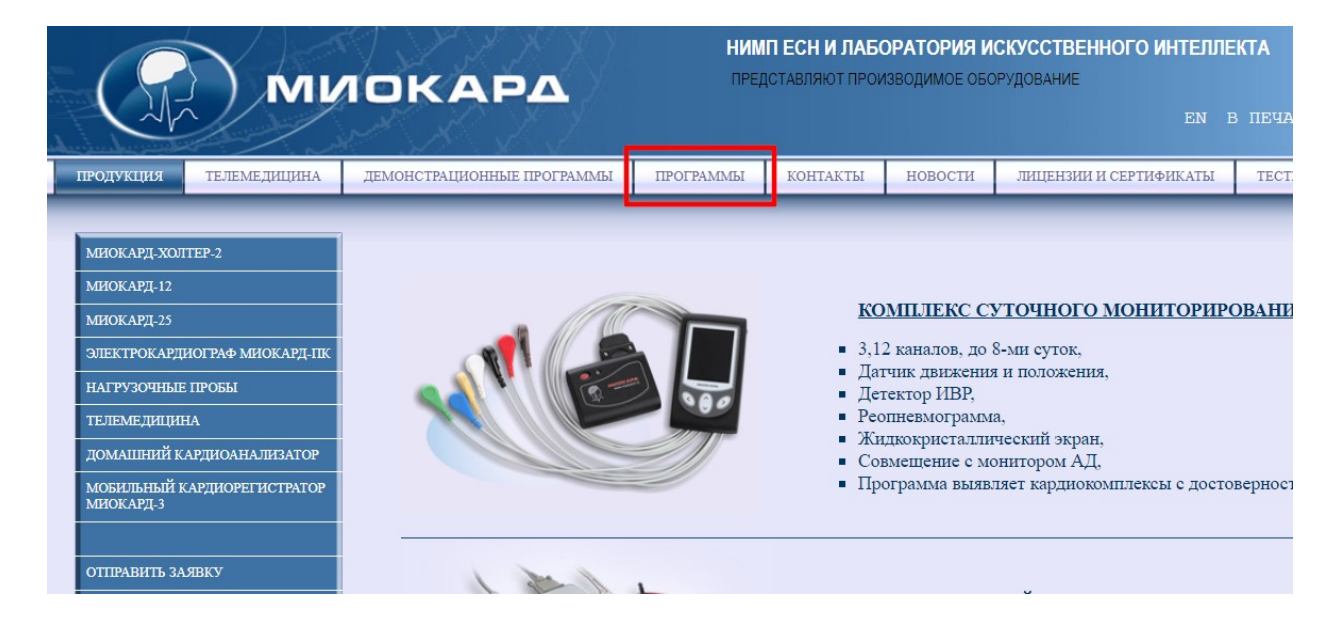

1.2. Далее скачать дистрибутив программы МИОКАРД-12. Если на вашем ПК стоит ОС Windows XP, то скачать соответствующий дистрибутив.

| НАГРУЗОЧНЫЕ ПРОБЫ                                                                                                | MHOKAPI-XOJTEP                                 |             |                                            |                 |           |         |
|----------------------------------------------------------------------------------------------------|------------------------------------------------|-------------|--------------------------------------------|-----------------|-----------|---------|
| телемедицина                                                                                                    | Дистрибутив                                    |             | Версня 8.72                                | Дата 19.01.2023 | 63 MB     | скачать |
|                                                                                                    | Архив обновления программы                     |             | Версня 8.72                                | Дата 19.01.2023 | 46.6 MB   | скачать |
| домашний кардиоанализатор                                                                                        |                                                |             |                                            |                 |           |         |
|                                                                                                    | MHOKAPД-XOJITEP-2 (Windows XP)                 |             |                                            |                 |           |         |
| and the second second second second second second second second second second second second second second second | Дистрибутив                                    | Версия 8.72 | Дата                                       | 19.01.2023      | 63 MB     | скачать |
| ECH                                                                                                    |                                                |             |                                            |                 |           |         |
|                                                                                                    |                                                |             | МИОКАРД-ХОЛТЕР-2                           | 7 10 01 0000    | (2.) (2)  |         |
|                                                                                                    | Дистрибути                                     | В           | Версия 8.72                                | Дата 19.01.2023 | 63 MB     | скачать |
| Саров                                                                                                    | Архив ооновления п                             | рограммы    | Версия 8.72                                | Дата 19.01.2023 | 40.0 MB   | скачать |
| Нижегородская область                                                                                            | Руководство по эксп                            | луатации    |                                            | Дата 22.02.2018 | 0.7 MB    | скачать |
|                                                                                                    |                                                |             |                                            |                 |           |         |
|                                                                                                    |                                                |             | МИОКАРД-12 (Windows X<br>"стандартная ЭКГ" | P)              |           |         |
|                                                                                                    | Дистрибутив                                    |             | Версия 12.359                              | Дата 28.12.2022 | 14,8 MB   | скачать |
|                                                                                                    | Архив обновления пр                            | ограммы     | Версия 12.359                              | Дата 28.12.2022 | 10.5 MB   | скачать |
| Участник                                                                                                    |                                                |             |                                            |                 |           |         |
|                                                                                                    | MHOKAPJ-12 "(Windows 7, Windows 8, Windows 10) |             |                                            |                 |           |         |
| Исследования                                                                                                    |                                                |             | "стандартная ЭКГ"                          |                 |           |         |
| осуществляются                                                                                                   | Листрибутив                                    |             | Версия 12.413                              | Дата 26.01.2023 | 59 MB     | скачать |
| ООО "НИМП ЕСН"                                                                                                   | Архив обновления пр                            | ограммы     | Версия 12.413                              | Дата 26.01.2023 | 30.7 MB   | скачать |
| при грантовой поддержке                                                                                          |                                                |             |                                            |                 |           |         |
| Фонда "Сколково"                                                                                                 |                                                |             | МИОКАРД-12                                 |                 |           |         |
|                                                                                                    |                                                |             | "Нагрузочные пробы"                        |                 | (1 0 ) (D | ]       |
|                                                                                                    | Дистрибутив                                    | Версия 2.45 | Дата 25                                    | .03.2022        | 61.8 MB   | скачать |
|                                                                                                    |                                                |             |                                            |                 |           |         |
|                                                                                                    |                                                |             | МИОКАРД-12                                 |                 |           |         |
|                                                                                                    | Дистрибутив                                    | Версия 14.5 | Дата 29                                    | .10.2019        | 17.6 MB   | скачать |
|                                                                                                    |                                                | <u>^</u>    |                                            |                 |           |         |

- 1.3. Далее скачанный файл необходимо извлечь из архива и зайти в папку.
- 2. Вставить кардиомодуль МИОКАРД-12 в USB разъем. Запустить установку открыв файл «Install.exe».

| Имя               | <ul> <li>Дата изменения</li> </ul> | Тип              | Размер   |
|-------------------|------------------------------------|------------------|----------|
| backup            | 13.09.2022 9:15                    | Папка с файлами  |          |
| dtafb             | 13.09.2022 9:15                    | Папка с файлами  |          |
| Firebird          | 13.09.2022 9:15                    | Папка с файлами  |          |
| Fonts             | 13.09.2022 9:15                    | Папка с файлами  |          |
| FTDI Driver_2006  | 13.09.2022 9:15                    | Папка с файлами  |          |
| FTDIDriver_2014   | 13.09.2022 9:15                    | Папка с файлами  |          |
| FTDIDriverInstall | 13.09.2022 9:15                    | Папка с файлами  |          |
| UDF               | 13.09.2022 9:15                    | Папка с файлами  |          |
| Updater           | 13.09.2022 9:15                    | Папка с файлами  |          |
| autorun.inf       | 13.09.2022 9:05                    | Сведения для уст | 1 КБ     |
| hview history.txt | 13.09.2022 9:05                    | Текстовый докум  | 65 KB    |
| 🗱 Install.exe     | 13.09.2022 9:05                    | Приложение       | 3 527 KB |
|                   |                                    |                  |          |

- 3. В открывшемся окне:
- выбрать путь установки программы на жестком диске или оставить путь по умолчанию;
- ввести полностью данные медучреждения;
- поставить галочку напротив пункта «Устанавливать драйвер»;
- нажать «Начать установку».

**ВНИМАНИЕ!** Если заводской номер кардиомодуля не определился автоматически при запуске программы установки, **необходимо** ввести заводской номер вручную.

| Комплекс аппаратно-программный анализа эл<br>«МИОКАРД-12»                                                                                                    | ектрокардиограмм                                                                                                    |
|----------------------------------------------------------------------------------------------------|----------------------------------------------------------------------------------------------------|
| Выберите путь для установки программного обеспечения С: \leftylecard12_413 N @ версии 413 Адрес медицинского учреждения Введите заводской N @ кардиомодуля Наименование медицинского учреждения МИОКАРД-ПК (Устройство с термопринтером) | Адрес: 607190, г. Саров Нижегородской<br>обл.,<br>ул. Лесная 17,<br>ООО <b>"НИМПЕСН"</b><br>Телефон: <b>(83130)-57-821</b><br>Сайт: <u>myocard.ru</u><br>Эл. почта: <u>esn@sar.ru</u> |

4. В следующем окне с описанием улучшений версий программы выбрать «Продолжить».

| Комплекс аппаратно-программный анализа электрокард                                                                                                    | циог     | рамм ЕСН                |
|----------------------------------------------------------------------------------------------------|----------|-------------------------|
| 🔣 Оверсии — 🗆                                                                                                    | $\times$ | - AK                    |
| ВНИМАНИЕ!<br>Windows XP и более ранние версии не поддерживаются!                                                                                                    | ^        | в Нижегородской<br>ЕСН" |
| <ul> <li>Установка:</li> <li>При переходе с версии ниже, чем 12.363:</li> <li>В связи с переходом на новую версию СУБД, рекомендуется делать установку в новую папку.</li> <li>При необходимости работы со старой БД:</li> <li>Скопировать старую БД в папку DTAFB.</li> <li>При первом запуске Miocard12 будет производена проверка, копирование и дополнительная корректировка БД.</li> <li>Корректировка БД может занимать довольно продолжительное время!</li> </ul> |          | -821                    |
| 12.404                                                                                                    | ~        |                         |
| Продолжить Х Отмен                                                                                                    | Ia       |                         |
| 🕼 Выход                                                                                                    |          |                         |

5. Во всплывающем окне брандмауэра Windows соглашаетесь с установкой программы драйверов. Далее во всплывающих окнах установки драйверов соглашаетесь с условиями и выбираете варианты с продолжением установки. В конце установки драйверов, при предложении проверить их обновления, нужно отказаться от проверки обновления. После программа установки МИОКАРД-12 закончит установку и выдаст уведомление о завершении.

**ВНИМАНИЕ!** После установки ПО данные невозможно отредактировать внутри программы, редактирование возможно выполнить только с помощью переустановки ПО МИОКАРД-12.

6. Внимательно читать всплывающие таблички и следовать рекомендациям в них.

**ВНИМАНИЕ!** Если программа не завершает установку, запустите установку программы, убрав галочку «Устанавливать драйвер». После установки программы подключите кардиомодуль к компьютеру. Если индикатор на кардиомодуле горит красным цветом, запустите программу установки драйвера от имени администратора. Программа установки драйвера находится в папке FTDIDriverInstall в корневом каталоге установленной программы МИОКАРД-12, файл для запуска прораммы установки драйвера «FTDIDriverInstall.exe».

**ВНИМАНИЕ!** Если у Вас после обновления или установки новой версии программы в «Настройках» неактивны кнопки «ОК» и «Применить», тогда нужно удалить файл «ecg.ini» из системной папки «C:\WINDOWS\»

# Получение лицензии на ПО «МИОКАРД-12»

1. После установки ПО «МИОКАРД-12» в корневом каталоге папки с установленной программой будет сформирован файл license\_tmn.dta.

| Имя              | Дата изменения   | Тип             | Размер                |
|------------------|------------------|-----------------|-----------------------|
| ib_util.DII      | 15.02.2017 8:57  | Расширение при  | 8 KE                  |
| icudt30.Dll      | 15.02.2017 8:52  | Расширение при  | 1 532 KE              |
| 🗟 icuin30.DII    | 15.02.2017 8:51  | Расширение при  | 408 KE                |
| icuuc30.Dll      | 15.02.2017 8:51  | Расширение при  | 660 KE                |
| info.dta         | 11.10.2021 14:02 | Файл "DTA"      | 1 KE                  |
| 🔮 IssueCashe.xml | 18.10.2021 16:32 | Документ XML    | 1 КБ                  |
| 🕻 iwr.exe        | 31.03.2021 16:45 | Приложение      | 2 224 КБ              |
| C.dll            | 21.11.2019 10:23 | Расширение при  | 334 KE                |
| license_tmn.dta  | 11.10.2021 14:02 | Файл "DTA"      | 1 КБ                  |
| LicenseDLL.dll   | 30.04.2019 15:58 | Расширение при  | <mark>2 133 КБ</mark> |
| Log.txt          | 03.06.2022 13:38 | Текстовый докум | 0 KE                  |
| MdSmadLib.dll    | 27.12.2016 5:16  | Расширение при  | 477 КБ                |
| 🇱 Miocard12.exe  | 13.11.2020 12:40 | Приложение      | 20 239 КБ             |
| msvcp80.Dll      | 23.09.2005 0:05  | Расширение при  | 536 KE                |
| Smsvcr80.Dll     | 23.09.2005 0:05  | Расширение при  | 612 КБ                |
| 🗊 nachhol.exe    | 17.05.2022 14:30 | Приложение      | 2 953 KE              |
| NewRecord.bin    | 09.11.2021 16:08 | Файл "BIN"      | 1 КБ                  |
| 💕 Obge.exe       | 08.12.2019 18:22 | Приложение      | 2 194 КБ              |
| 💕 obrhol.exe     | 09.06.2022 16:45 | Приложение      | 4 096 KE              |
| 💕 obrst.exe      | 14.12.2011 16:44 | Приложение      | 445 KE                |
| Operation.log    | 09.11.2021 16:14 | Текстовый докум | 5 KB                  |

2. Для регистрации программы Вам необходимо выслать файл license\_tmn.dta по электронной почте на адрес esn@sar.info. Для этого необходимо войти в вашу электронную почту, написать новое письмо. В поле «Тема» указывается «Регистрация программы МИОКАРД-12, город и полное наименование учреждения», в текста письма указать ФИО, контактный телефон.

#### Пример темы: Регистрация программы МИОКАРД-12, Нижегородская обл. г.Саров, КБ-50)

**ВНИМАНИЕ!** Без всех корректно введенных данных в ходе установки или при некорректно заполненном поля «Тема» в письме, лицензия не отправляется.

3. В ответном письме Вы получите файл license.dta, который нужно будет скопировать в корневой каталог папки с установленной программой, откуда вы брали файл license\_tmn.dta.

**ВНИМАНИЕ!** Нельзя изменять имя файла лицензии license.dta. Нельзя удалять и перемещать файл license\_tmn.dta при получении лицензии.

| ISTOLILOTT OFF   | . accompanie upini                                                                                                    | L SAF UR                                                                                                    |
|------------------|----------------------------------------------------------------------------------------------------|----------------------------------------------------------------------------------------------------|
| 15.02.2017 8:51  | Расширение при                                                                                                    | 408 KE                                                                                                    |
| 15.02.2017 8:51  | Расширение при                                                                                                    | 660 KE                                                                                                    |
| 11.10.2021 14:02 | Файл "DTA"                                                                                                    | 1 KB                                                                                                    |
| 18.10.2021 16:32 | Документ XML                                                                                                    | 1 КБ                                                                                                    |
| 31.03.2021 16:45 | Приложение                                                                                                    | 2 224 КБ                                                                                                    |
| 21.11.2019 10:23 | Расширение при                                                                                                    | 334 КБ                                                                                                    |
| 12.10.2021 11:56 | Файл "DTA"                                                                                                    | 1 КБ                                                                                                    |
| 11.10.2021 14:02 | Файл "DTA"                                                                                                    | 1 KE                                                                                                    |
| 30.04.2019 15:58 | Расширение при                                                                                                    | 2 133 KE                                                                                                    |
| 03.06.2022 13:38 | Текстовый докум                                                                                                    | 0 КБ                                                                                                    |
| 27.12.2016 5:16  | Расширение при                                                                                                    | 477 КБ                                                                                                    |
| 13.11.2020 12:40 | Приложение                                                                                                    | 20 239 КБ                                                                                                    |
| 23.09.2005 0:05  | Расширение при                                                                                                    | 536 KE                                                                                                    |
| 23.09.2005 0:05  | Расширение при                                                                                                    | 612 KE                                                                                                    |
| 17.05.2022 14:30 | Приложение                                                                                                    | 2 953 KB                                                                                                    |
| 09.11.2021 16:08 | Файл "BIN"                                                                                                    | 1 KE                                                                                                    |
| 08.12.2019 18:22 | Приложение                                                                                                    | 2 194 КБ                                                                                                    |
|                  | 15.02.2017 8:51<br>15.02.2017 8:51<br>11.10.2021 14:02<br>18.10.2021 16:32<br>31.03.2021 16:45<br>21.11.2019 10:23<br>12.10.2021 11:56<br>11.10.2021 14:02<br>30.04.2019 15:58<br>03.06.2022 13:38<br>27.12.2016 5:16<br>13.11.2020 12:40<br>23.09.2005 0:05<br>23.09.2005 0:05<br>17.05.2022 14:30<br>09.11.2021 16:08<br>08.12.2019 18:22 | 15.02.2017 8:51Расширение при15.02.2017 8:51Расширение при15.02.2017 8:51Расширение при11.10.2021 14:02Файл "DTA"18.10.2021 16:32Документ XML31.03.2021 16:45Приложение21.11.2019 10:23Расширение при12.10.2021 11:56Файл "DTA"11.10.2021 14:02Файл "DTA"11.10.2021 14:02Файл "DTA"30.04.2019 15:58Расширение при03.06.2022 13:38Текстовый докум27.12.2016 5:16Расширение при13.11.2020 12:40Приложение23.09.2005 0:05Расширение при23.09.2005 0:05Расширение при17.05.2022 14:30Приложение09.11.2021 16:08Файл "BIN"08.12.2019 18:22Приложение |

**ВНИМАНИЕ!** Некоторые антивирусы ложно считают программы «МИОКАРД-ХОЛТЕР 2» и «МИОКАРД-12» вирусом. Необходимо добавить папку с программой в исключения. Стоит особенное внимание уделить файлу «LicenseDLL.dll» в программе «МИОКАРД-ХОЛТЕР 2» и «SDecision.dll» в программе «МИОКАРД-12», т.к. эти файлы наиболее часто удаляют антивирусные программы. Если эти файлы удалены, необходимо заново их переписать из дистрибутива. Ниже приведен пример добавления папки программы в исключения для антивируса AVAST.

Для этого необходимо запустить антивирус Avast, откройте подменю Исключения (вкладка Общие) и нажмите Обзор, после чего выберите папку программы (напротив папки установите галочку, в окне выберите области, вы можете выбрать сразу не одну папку) и она появится в списке исключений.

# Обновление ПО «МИОКАРД-12»

ВНИМАНИЕ! Если Ваша версия программы ниже, чем 12.300, то выполните установку актуальной версии программы с сайта по инструкции.

Начиная с версии 12.310 для «МИОКАРД-12» добавлен механизм автоматического обновления программ.

1. Выбрать в меню «Настройки».

| Комплекс аппаратно-программный анализа электрокардиограмм<br>«МИОКАРД-12» |
|---------------------------------------------------------------------------|
|                                                                           |
| 1. Регистрация ЭКГ                                                        |
| 2. Работа с архивом                                                       |
| А. Работа с сетевым архивом                                               |
| 3. Журнал ЭКГ                                                             |
| 4. Статистика                                                             |
| 5. Настройки                                                              |
| 6. Поверка                                                                |
| 7. Контакты                                                               |
| 0. Выход                                                                  |
|                                                                           |
|                                                                           |
|                                                                           |

2. Выбрать пункт «Обновление». Установить галочки напротив «Проверять Вебсервер» и «Скачивать архив заново». Нажать кнопку «Обновить версию».

| Democracy OKE Automatics OKE                     | Обновление                           |                  |                                |
|--------------------------------------------------|--------------------------------------|------------------|--------------------------------|
| Регистрация экг (контроль экг                    | ) Проверять обновление при старте пр | ограммы          |                                |
| Анализ и просмотр ЭКГ                            | Настройки обновлений                 |                  |                                |
| - типпринтера<br>- Вывод на печать (общие настро | ики Проверять Веб-сервер             |                  |                                |
| Архив ЭКГ                                        | Проверять сетевую папку              |                  |                                |
| Горячие клавиши                                  | Скачивать архив заново               |                  |                                |
| Дополнительные электрокарди                      | югр:                                 |                  |                                |
| Работа в сети<br>Интограниа с МИС                | Сетевой диск                         |                  |                                |
| Язык/Language                                    | Имя пользователя                     | Пароль           |                                |
| Цвет/Шрифт                                       |                                      | Показать пароль  |                                |
| Данные мед. учреждения                           |                                      |                  |                                |
| Шаблоны заключений врача                         | Частота проверки                     |                  |                                |
| резопасность                                     | 🛛 🔿 Каждый запуск 💿 Ежеднев          | но О Еженедельно | <ul> <li>Ежемесячно</li> </ul> |
| Главное меню                                     | 1                                    |                  |                                |
|                                                  | 🔯 Обновить версию                    |                  |                                |
|                                                  |                                      | -                |                                |
|                                                  |                                      |                  |                                |
|                                                  |                                      |                  |                                |
|                                                  |                                      |                  |                                |
|                                                  |                                      |                  |                                |
|                                                  |                                      |                  |                                |
|                                                  |                                      |                  |                                |
|                                                  |                                      |                  |                                |
|                                                  |                                      |                  |                                |
|                                                  |                                      |                  |                                |
|                                                  | >                                    |                  |                                |
|                                                  | >                                    | ОК 🖪 При         | менить 🗙 Закрыть               |

3. В появившемся окне нажать «Проверить обновления» и дважды нажать на актуальную версию программы. Во всплывающем окне подтвердить выбор

|                                                                              | Тек                                                                                                    | ущая версия ПО: 1                                                                                                    | <mark>2.392 от 07.1</mark> 0                                                                                                    | .2021                                                                                                    |
|------------------------------------------------------------------------------|----------------------------------------------------------------------------------------------------|----------------------------------------------------------------------------------------------------|----------------------------------------------------------------------------------------------------|----------------------------------------------------------------------------------------------------|
| Настройки                                                                    | и <mark>обновлени</mark> й                                                                                   |                                                                                                    |                                                                                                    |                                                                                                    |
| Провер                                                                       | ять Веб-сервер                                                                                               |                                                                                                    |                                                                                                    |                                                                                                    |
|                                                                              | THE CETERVIO DADKY                                                                                           |                                                                                                    |                                                                                                    |                                                                                                    |
|                                                                              |                                                                                                    |                                                                                                    |                                                                                                    |                                                                                                    |
| Скачив                                                                       | ать архив заново                                                                                             |                                                                                                    |                                                                                                    |                                                                                                    |
| Сетевой                                                                      | лиск                                                                                                    |                                                                                                    |                                                                                                    |                                                                                                    |
| 0010000                                                                      | 1 pdg+15a15                                                                                                  |                                                                                                    |                                                                                                    |                                                                                                    |
| Имя поль                                                                     | зователя                                                                                                    |                                                                                                    | Пароль                                                                                                    |                                                                                                    |
|                                                                              |                                                                                                    |                                                                                                    |                                                                                                    |                                                                                                    |
| 2                                                                            |                                                                                                    |                                                                                                    | TIOKASATB                                                                                                    | Пароль                                                                                                    |
|                                                                              |                                                                                                    |                                                                                                    |                                                                                                    |                                                                                                    |
| Пр                                                                           | оверить обновления                                                                                           |                                                                                                    |                                                                                                    | Установить выбранное                                                                                                    |
| Версия                                                                       | Дата                                                                                                    | Тип релиза                                                                                                    | Папка                                                                                                    | Источник                                                                                                    |
| 12.413                                                                       | 01.02.2023                                                                                                   | Плановое обновление                                                                                                    | R20230201                                                                                                    | Web-сервер                                                                                                    |
| 12,412                                                                       | 17.01.2023                                                                                                   | Плановое обновление                                                                                                    | R20230117                                                                                                    | Web-censen                                                                                                    |
|                                                                              |                                                                                                    |                                                                                                    |                                                                                                    | web cepbep                                                                                                    |
| 12.411                                                                       | 15.08.2022                                                                                                   | Плановое обновление                                                                                                    | R20220815                                                                                                    | Локальная папка                                                                                                    |
| 12.411<br>12.410                                                             | 15.08.2022<br>20.05.2022                                                                                     | Плановое обновление<br>Плановое обновление                                                                                                    | R20220815<br>R20220520                                                                                                    | Локальная папка<br>Локальная папка                                                                                                    |
| 12.411<br>12.410<br>12.409                                                   | 15.08.2022<br>20.05.2022<br>21.04.2022                                                                       | Плановое обновление<br>Плановое обновление<br>Плановое обновление                                                                                                    | R20220815<br>R20220520<br>R20220421                                                                                                    | Локальная папка<br>Локальная папка<br>Локальная папка                                                                                                    |
| 12.411<br>12.410<br>12.409<br>12.408                                         | 15.08.2022<br>20.05.2022<br>21.04.2022<br>14.04.2022                                                         | Плановое обновление<br>Плановое обновление<br>Плановое обновление<br>Плановое обновление                                                                                                    | R20220815<br>R20220520<br>R20220421<br>R20220414                                                                                         | Локальная папка<br>Локальная папка<br>Локальная папка<br>Web-сервер                                                                                                    |
| 12.411<br>12.410<br>12.409<br>12.408<br>12.407                               | 15.08.2022<br>20.05.2022<br>21.04.2022<br>14.04.2022<br>06.04.2022                                           | Плановое обновление<br>Плановое обновление<br>Плановое обновление<br>Плановое обновление<br>Плановое обновление                                                                                                    | R20220815<br>R20220520<br>R20220421<br>R20220414<br>R20220406                                                                            | Локальная папка<br>Локальная папка<br>Локальная папка<br>Web-сервер<br>Локальная папка                                                                                 |
| 12.411<br>12.400<br>12.409<br>12.408<br>12.407<br>12.406                     | 15.08.2022<br>20.05.2022<br>21.04.2022<br>14.04.2022<br>06.04.2022<br>22.03.2022                             | Плановое обновление           Плановое обновление           Плановое обновление           Плановое обновление           Плановое обновление           Плановое обновление           Плановое обновление           Плановое обновление                                                                                                    | R20220815         R20220520         R20220421         R20220414         R20220406         R20220322                                      | Локальная папка<br>Локальная папка<br>Локальная папка<br>Web-сервер<br>Локальная папка<br>Web-сервер                                                                   |
| 12.411<br>12.410<br>12.409<br>12.408<br>12.407<br>12.406<br>12.405           | 15.08.2022<br>20.05.2022<br>21.04.2022<br>14.04.2022<br>06.04.2022<br>22.03.2022<br>24.12.2021               | Плановое обновление           Плановое обновление           Плановое обновление           Плановое обновление           Плановое обновление           Плановое обновление           Плановое обновление           Плановое обновление           Плановое обновление           Плановое обновление           Плановое обновление                                                             | R20220815         R20220520         R20220421         R20220414         R20220406         R20220322         R202211224                   | Локальная папка<br>Локальная папка<br>Локальная папка<br>Web-сервер<br>Локальная папка<br>Web-сервер<br>Локальная папка                                                |
| 12.411<br>12.409<br>12.408<br>12.407<br>12.406<br>12.405<br>12.405<br>12.404 | 15.08.2022<br>20.05.2022<br>21.04.2022<br>14.04.2022<br>06.04.2022<br>22.03.2022<br>24.12.2021<br>08.12.2021 | Плановое обновление           Плановое обновление           Плановое обновление           Плановое обновление           Плановое обновление           Плановое обновление           Плановое обновление           Плановое обновление           Плановое обновление           Плановое обновление           Плановое обновление           Плановое обновление           Плановое обновление | R20220815         R20220520         R20220421         R20220414         R20220406         R20220322         R202211224         R20211208 | Локальная папка<br>Локальная папка<br>Локальная папка<br>Web-сервер<br>Локальная папка<br>Web-сервер<br>Локальная папка<br>Web-сервер<br>Локальная папка<br>Web-сервер |

4. Далее действуйте по всплывающим окнам с командами «установить», «подтвердить». В случае необходимости подтвердить уведомление об установке программы от брандмауэра Windows.

В случае если на рабочем компьютере нет подключения к Интернету:

- 1. На компьютере имеющем доступ к интернету зайдите на сайт <u>www.myocard.ru</u> в раздел «ПРОГРАММЫ» и скачайте архив обновления программы МИОКАРД-12.
- 2. На сайте выбрать вкладку «ПРОГРАММЫ»

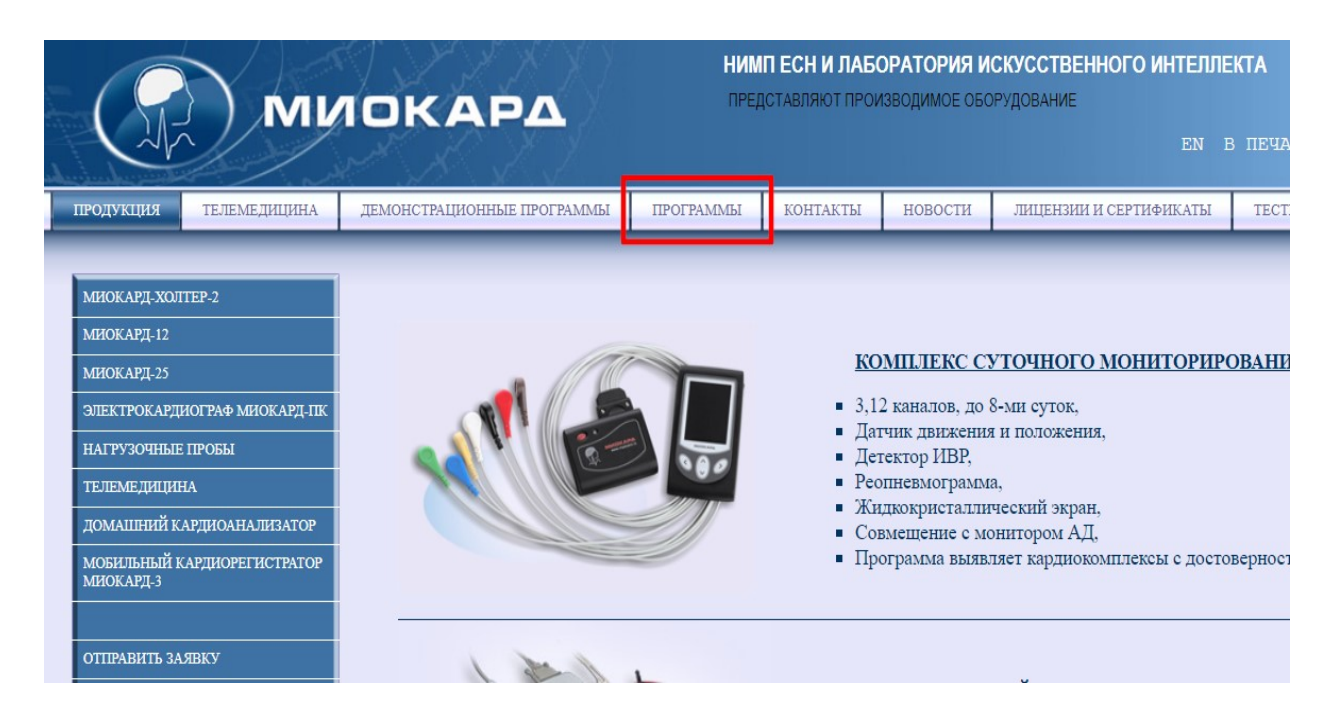

3. Далее скачать архив обновления программы МИОКАРД-12.

|                            |                             |                                 | · · · · · · · · · · · · · · · · · · · |         |                |  |  |
|----------------------------|-----------------------------|---------------------------------|---------------------------------------|---------|----------------|--|--|
| НАГРУЗОЧНЫЕ ПРОБЫ          |                             | МИОКАРД-ХОЛТЕР                  |                                       |         |                |  |  |
| телемедицина               | Дистрибутив                 | Версия 8.72                     | Дата 19.01.2023                       | 63 MB   | скачать        |  |  |
| ПОМАНЦИЙ КАРШИОАНА ШИЗАТОР | Архив обновления программы  | Версия 8.72                     | Дата 19.01.2023                       | 46.6 MB | скачать        |  |  |
| домашний кардиоанализатор  |                             |                                 |                                       |         |                |  |  |
|                            |                             | MHOKAP,J_XO.ITEP-2 (Windows XP) |                                       |         |                |  |  |
|                            | Дистрибутив Версия 8.72     | Дата                            | 19.01.2023                            | 63 MB   | <u>скачать</u> |  |  |
| R AH                       |                             |                                 |                                       |         |                |  |  |
|                            |                             | МИОКАРД-ХОЛТЕР-2                |                                       |         |                |  |  |
|                            | Дистрибутив                 | Версия 8.72                     | Дата 19.01.2023                       | 63 MB   | скачать        |  |  |
| Саров                      | Архив обновления программы  | Версия 8.72                     | Дата 19.01.2023                       | 46.6 MB | скачать        |  |  |
| -<br>Нижегоролская область | Руководство по эксплуатации |                                 | Дата 22.02.2018                       | 6.7 MB  | скачать        |  |  |
|                            |                             |                                 |                                       |         |                |  |  |
|                            | MHOKAP2.12 (Windows XP)     |                                 |                                       |         |                |  |  |
|                            | T                           | "стандартная ЭКГ"               | T                                     | 11015   |                |  |  |
|                            | Дистрибутив                 | Версия 12.359                   | Дата 28.12.2022                       | 14,8 MB | скачать        |  |  |
| Vuootiuuu                  | Архив ооновления программы  | Версия 12.359                   | Дата 28.12.2022                       | 10.5 MB | скачать        |  |  |
| участник                   |                             |                                 |                                       |         |                |  |  |
|                            | МИО                         | KAPД-12 "(Windows 7, Windows    | 8, Windows 10)                        |         |                |  |  |
| Исследования               |                             | Изменения в версиях             |                                       |         |                |  |  |
| осуществляются             | Дистрибутив                 | Версия 12.413                   | Дата 26.01.2023                       | 59 MB   | скачать        |  |  |
| ООО "НИМП ЕСН"             | Архив обновления программы  | Версия 12.413                   | Дата 26.01.2023                       | 30.7 MB | скачать        |  |  |
| при грантовой поддержке    |                             |                                 |                                       |         |                |  |  |
| Фонда "Сколково"           |                             | МИОКАРЛ-12                      |                                       |         |                |  |  |
|                            |                             | "Нагрузочные пробы"             |                                       |         |                |  |  |
|                            | Дистрибутив Версия 2.45     | Дата 25                         | 5.03.2022 6                           | 1.8 MB  | скачать        |  |  |
|                            |                             |                                 |                                       |         |                |  |  |

- 4. Скопировать архив обновления программы на диск рабочего компьютера.
- 5. Скопируйте из архива папку R(xxxxx) из скачанного архива обновления и вставьте в папку «backup» в корне установленной программы МИОКАРД-12.
- 6. Затем в программе МИОКАРД-12 зайдите в «НАСТРОЙКИ», «Обновление». Установите галочку напротив «Скачивать архив заново». Нажмите кнопку «Обновить версию».

7. В появившемся окне нажать «Проверить обновления» и дважды нажать на актуальную версию программы из источника «Локальная папка». Во всплывающем окне подтвердить выбор

**ВНИМАНИЕ!** Если у Вас после обновления или установки новой версии программы в «Настройках» неактивны кнопки «ОК» и «Применить», тогда надо удалить файл ecg.ini из системной папки «C:\WINDOWS\»

### Примечания:

- 1. Кнопка Консультация не активна, если:
- ЭКГ сроком более 21 дня или
- отсутствует в рабочей папке программы каталог Profile
- недостаточно в этом каталоге информации для связи с сервером.

Если раньше получалось отправлять ЭКГ на консультацию, то нужно скопировать каталог Profile из прежней рабочей папки программы в новый рабочий каталог.

2. Для Свердловской области был выделен диапазон кардиомодулей с заводским номером от 299 до 571 включительно, для которого лицензия не требуется. Если программа требует лицензию, то кардиомодуль не подключен.

3. Если кардиомодуль СОМ и мониторируются искаженные отведения (резко отличаются от предыдущих ЭКГ пациента), посмотрите коэффициент усиления кардиомодуля (он должен быть 0.51). Коэффициент усиления прописан в настроечном файле ecg.ini CM4ScaleCoef=0,51, который лежит в системной папке Windows. Тип кардиомодуля cardiomodule должен быть 1, если частота кардиомодуля 500 Гц, 0 – если 200 или 250.